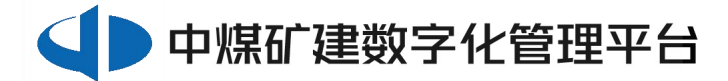

## 中煤矿建集团招采平台在线保证金 操作手册

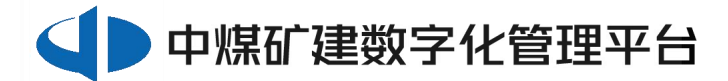

## 操作流程

1、投标文件签收后点击"去投标"

| •  | ▶ 中煤矿建数 | 字化管理平台 | 中煤矿建招采系统                  |        |        |                      |
|----|---------|--------|---------------------------|--------|--------|----------------------|
| M  | 收起菜单    |        | 在线投标                      |        |        |                      |
| A  | 首页      |        |                           |        |        |                      |
| 86 | 待办      | ~      | 24年1月保证金演示                |        | L      | 去投标                  |
| 0  | 投标      | ^      | *投标截止时间: 2024-01-09 15:30 | 联系人: 카 |        |                      |
|    | 在线报名    |        | 联系电话:                     | 联系邮箱:  | Ð      | 利余 0 大 0 时 10 分 5 杪椒 |
|    | 邀请函应答   |        | 时件:                       |        |        |                      |
|    | 在线投标    |        |                           |        |        |                      |
|    | 合同      | ~      | ① 招标文件                    | 2 投标文件 | ③ 招标答疑 | 4 招标结果               |
| Ř  | 企业中心    | ~      | 正文内容 招标变更                 |        |        |                      |
| 2  | 个人中心    | ~      |                           |        |        |                      |
|    |         |        | 保证金测试                     |        |        |                      |

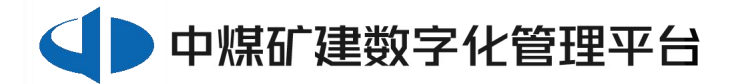

2、点击"缴费"

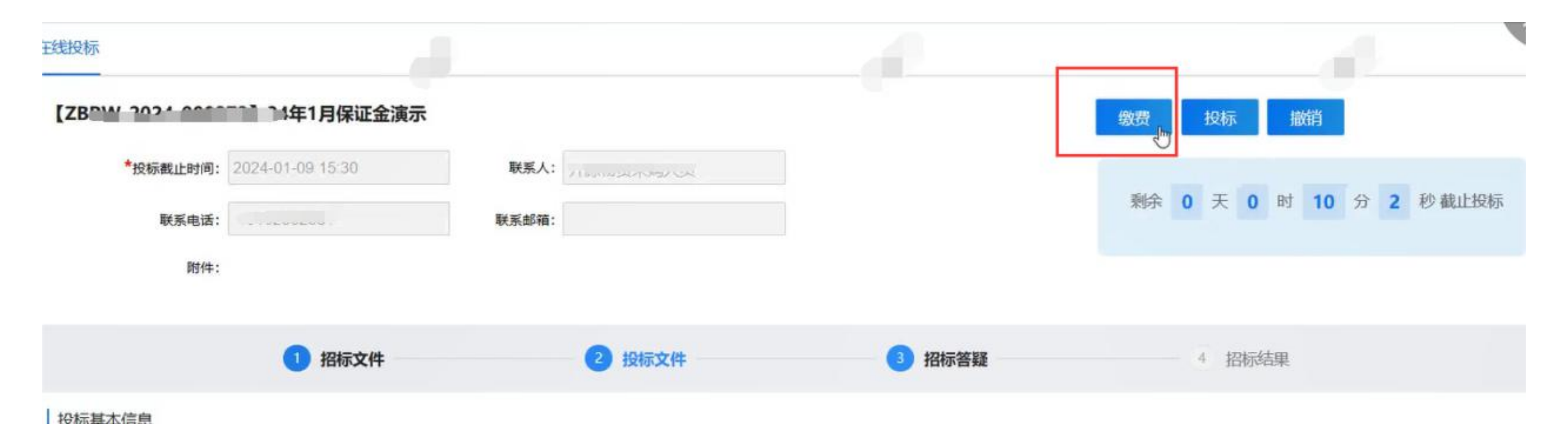

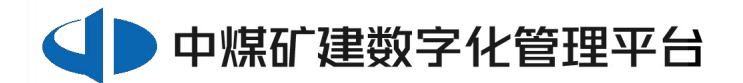

3、选择在线缴费,点击"中国银行"

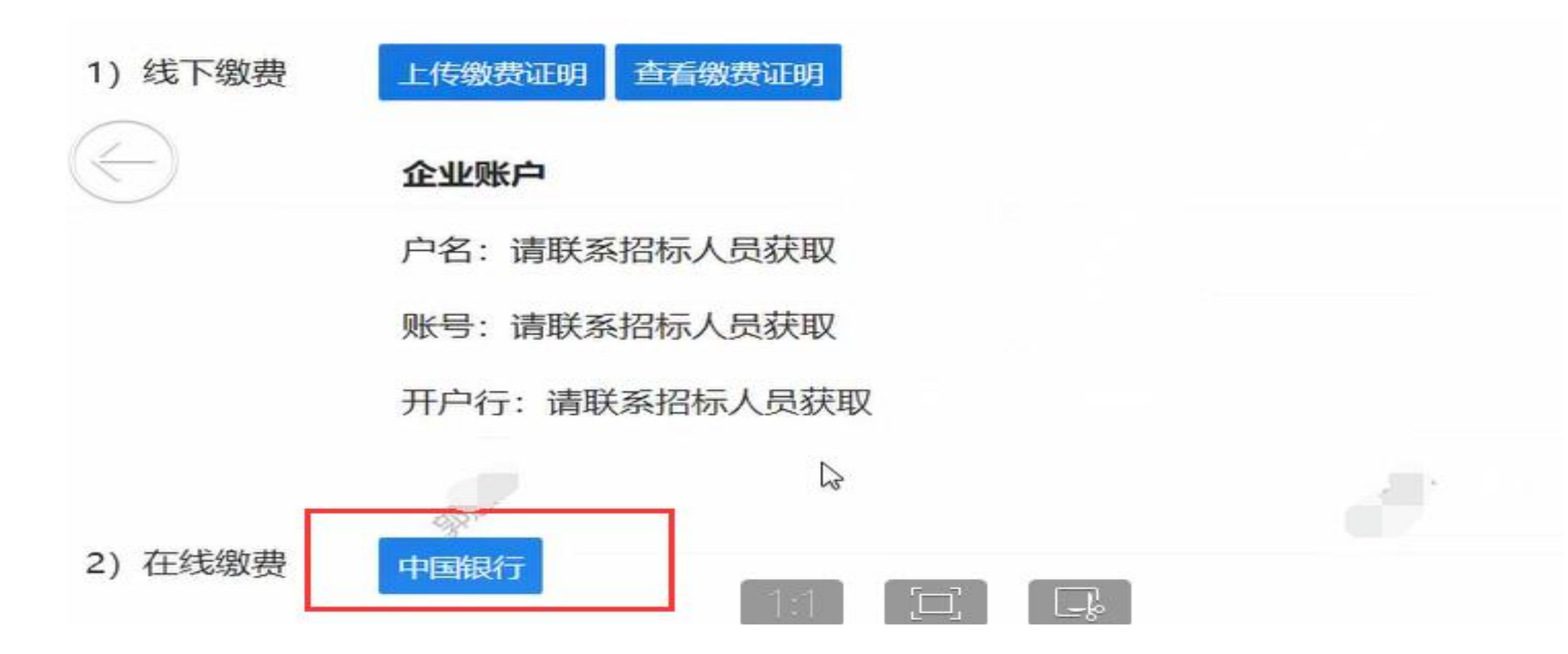

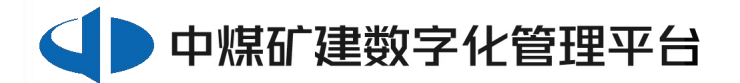

4、点击"前往支付"

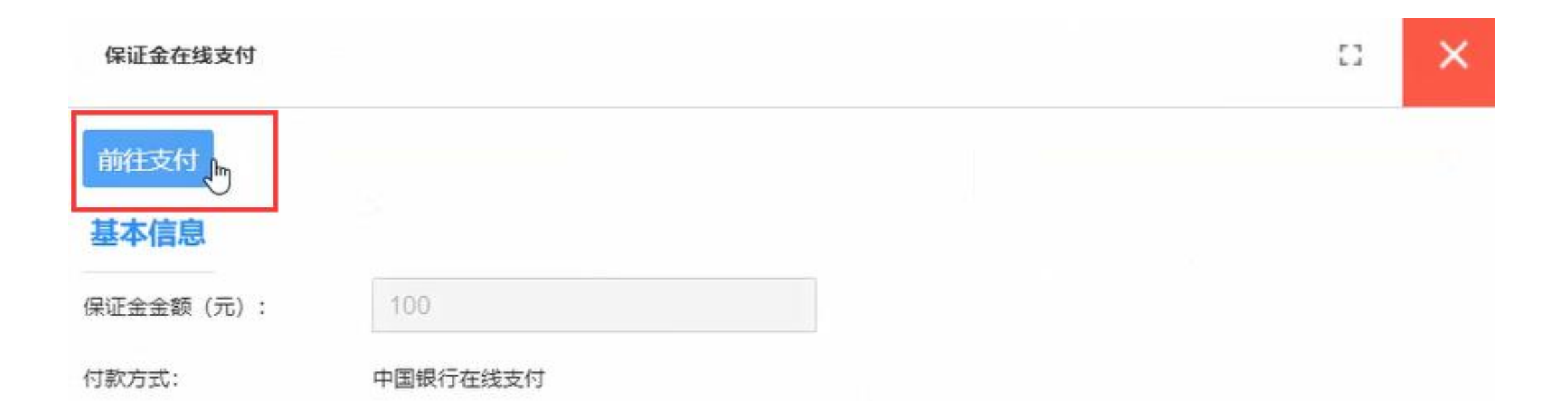

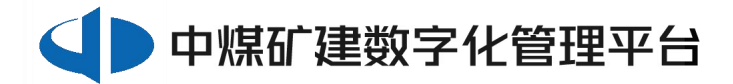

## 5、在中国银行工作台,供应商自行选择各自的开户行点击下一步后进行缴费

| BANK OF CHI                           | FT<br>NA                        |                                                    |                                                                                                    |                                                   |                                                                                 |              |
|---------------------------------------|---------------------------------|----------------------------------------------------|----------------------------------------------------------------------------------------------------|---------------------------------------------------|---------------------------------------------------------------------------------|--------------|
| 订单信息                                  |                                 |                                                    |                                                                                                    |                                                   |                                                                                 |              |
| 订单号: a                                | 29b6daadebe43b98ea2c21ba1662094 |                                                    | 订单说明:                                                                                                    | 供应商保证金                                            |                                                                                 |              |
| 商户名称: 中                               | 7煤第三建设(集团)有限责任公司                |                                                    | 币种:                                                                                                    | 人民币元                                              |                                                                                 |              |
| 订单时间: 20                              | 024/01/09 15:20:10              |                                                    |                                                                                                    |                                                   |                                                                                 |              |
| -)                                    |                                 |                                                    |                                                                                                    |                                                   |                                                                                 | 订单总额: 100.00 |
| 企业账户支付                                |                                 |                                                    |                                                                                                    |                                                   |                                                                                 |              |
|                                       |                                 |                                                    |                                                                                                    |                                                   |                                                                                 |              |
| ● ● ● ● ● ● ● ● ● ● ● ● ● ● ● ● ● ● ● | 图 中国工商银行                        | Come Constantion lines                             | 御 中國农业银行                                                                                                   | 白交通銀行                                             | FF中国年政结营银行<br>FFFFFFFFFFFFFFFFFFFFFFFFFFFFFFFFFFFF                              |              |
| () 中国依行<br>ANAR OF CHENA<br>() 招盲很行   | 图 <u>中國工商银行</u>                 | Come Constantion Have                              | <ul> <li>中国农业银行</li> <li>中国农业银行</li> <li>中国农业银行</li> <li>中国农业银行</li> <li>新发银行</li> <li>SPD BANK</li> </ul> | ● 交通銀行<br>● 1000 00 00000000000000000000000000000 | 中国年史は若保行<br>PORTAL SALTANA BALVE OF CREVA<br>Eank 中国光大銀行<br>Down Potement Ham   | 8            |
| ● #周後行<br>ANAL OF CHERA ▲ 相盲银行        | (2) 中国工商银行 (2) 光业银行             | Corren Construction Have<br>Over Construction Have | <ul> <li>         ・ <b>地図衣金银行</b>         ・ ・ ・ ・ ・ ・ ・ ・ ・ ・ ・ ・ ・ ・ ・</li></ul>                          | ● 交通保行<br>Man of Contraction ● 中國民業報行             | 中国年史は答釈行<br>Institut satistis back of caresa<br>Eank 中国光大統行<br>Data Lotomer sam |              |

第 5 页 , 共 6 页

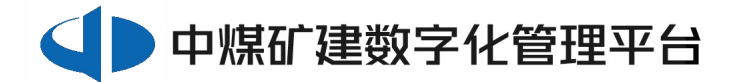

6、在线保证金支付成功后,供应商人员可在查看缴费信息中查询支付记录

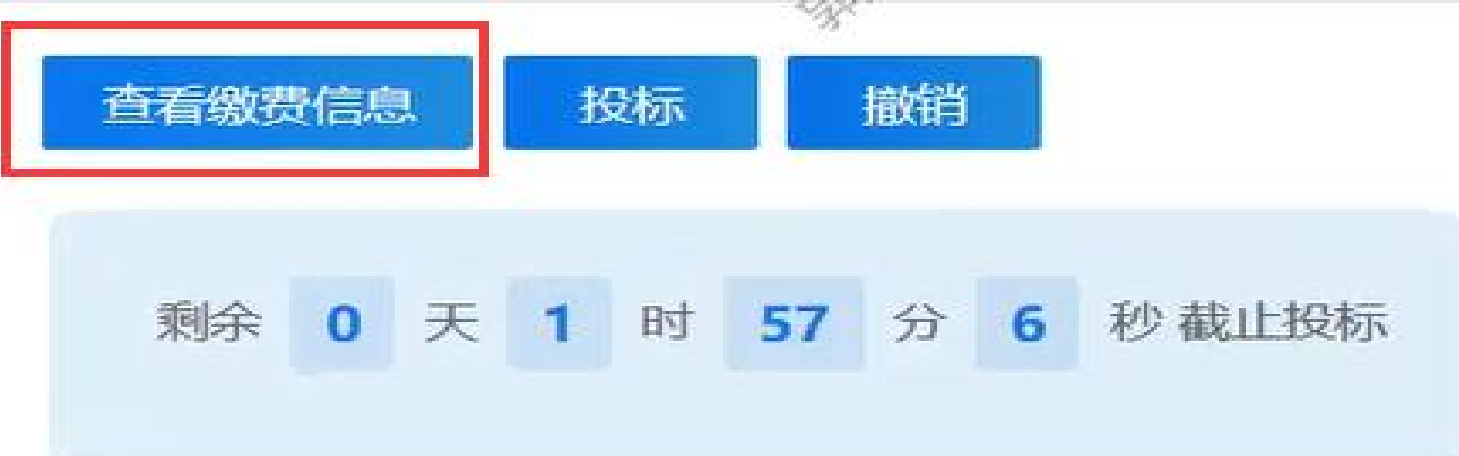

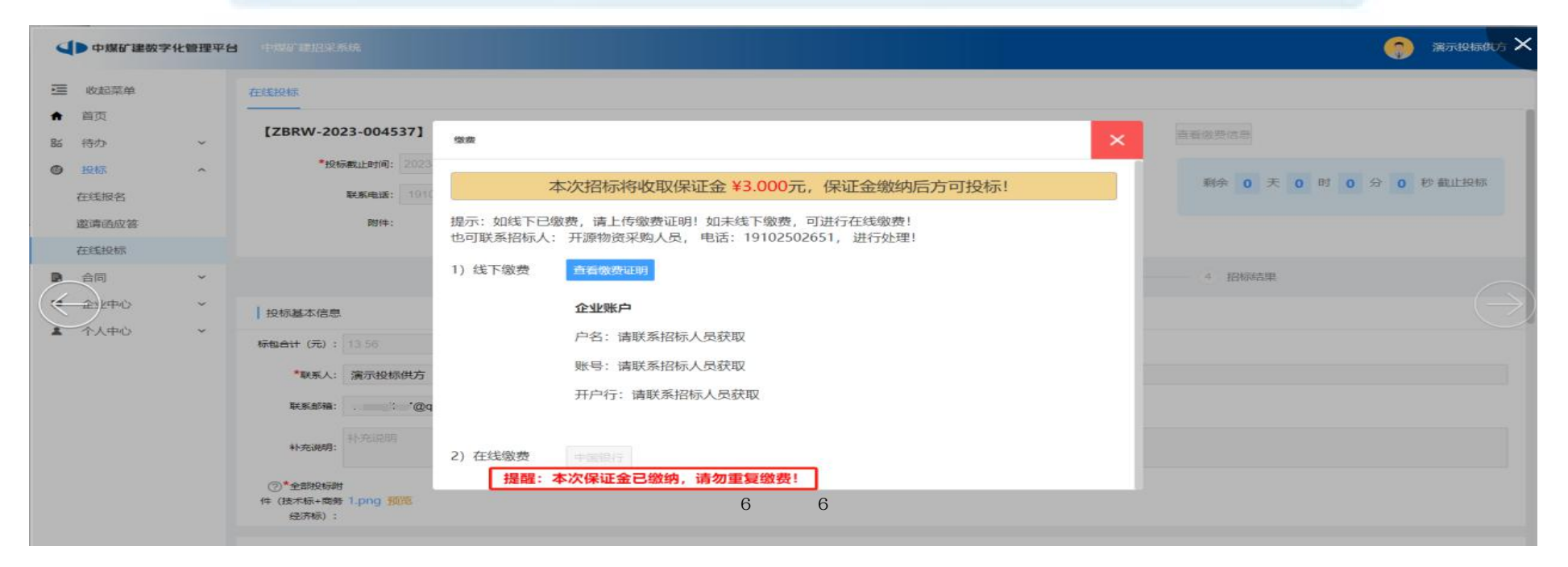